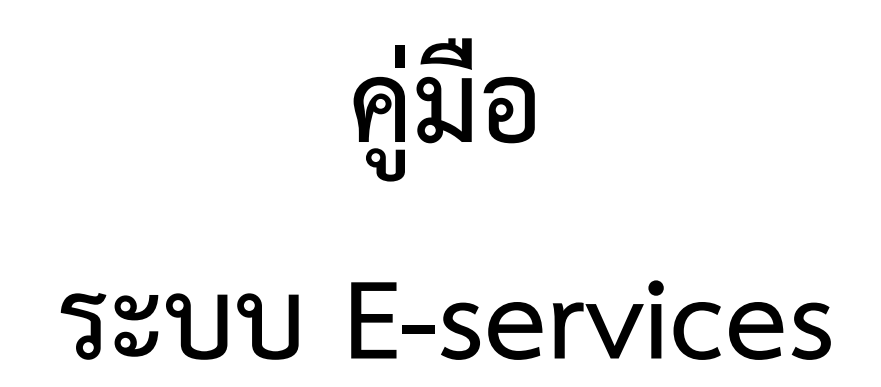

ขั้นตอนการลงทะเบียนการเข้าใช้งานระบบ E-services

เข้าเว็บไซต์หน้าหลัก

คลิก E-services ด้านข้างขวาเว็บไซต์

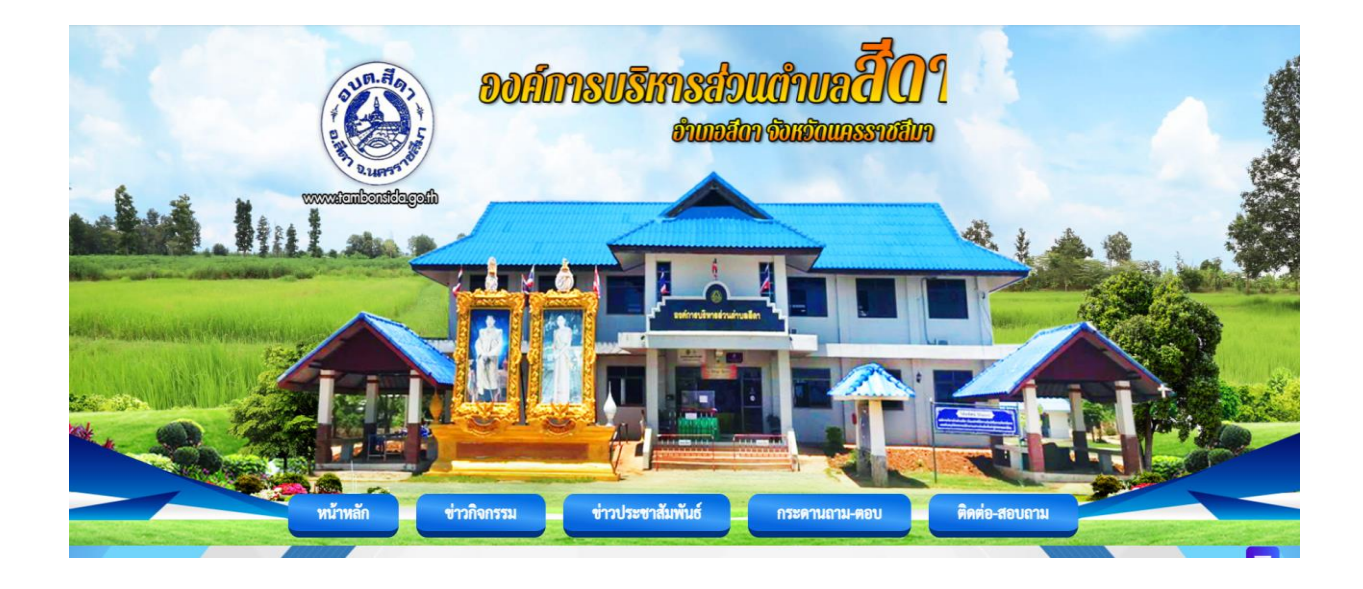

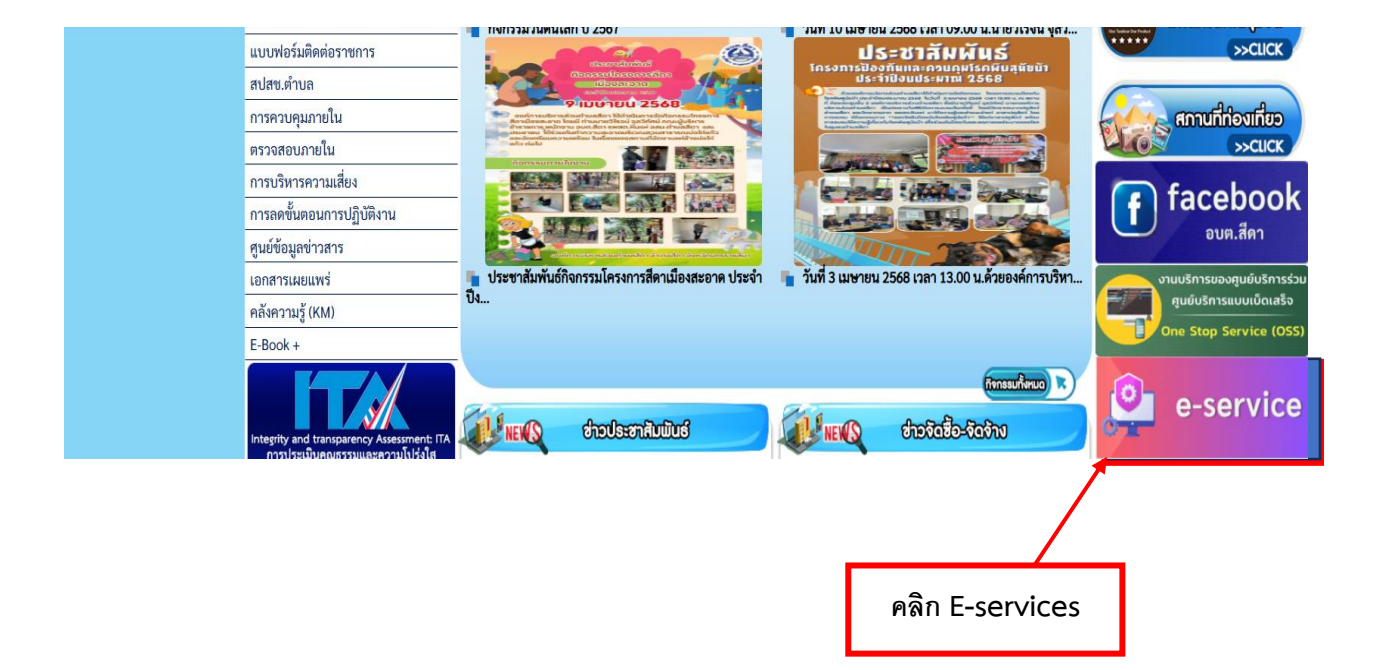

### เข้าสู่หน้าบริการ E-services คลิกแบบคำร้องแจ้งการขอรับบริการ (ออนไลน์)

|          | แบบคำร้องแจ้งการขอรับบริการ (ออนไลน์)<br>องค์กระทิหารสายตำแลลิตา<br>ธหัว20.องรู่มอ[gimail.com สลับปัญช์<br>🕞 ในไข้รามกัน<br>*ระบุรายในสายามที่รายใน<br>ชื่อ - สกุล (ผู้ขอรับบริการออนไลน์) * | <b>กรอกข้อมูลให้ครบทุกหัวข้อ</b> |
|----------|----------------------------------------------------------------------------------------------------|----------------------------------|
|          | สำคลบของคุณ<br>เพศ (ผู้ขอรับบริการออนไลน์) *<br>หญิง                                                                                                    |                                  |
| 0        | อายุ*<br>สำหละของคุณ<br>เบริโทรศัพท์*                                                                                                    |                                  |
| คลิก ส่ง | แจ้งเรื่องที่ต้องการไท่บริการ*<br>   แจ้งร้องขอรับการสหันสนุณโกเพื่ออุปโภค - บริโภค<br>   แจ้งระบบประปาช่ารุด หรือแจ้งน้ำในใหล<br>   แจ้งไฟฟ้าส่องสว่างข่ารุด<br>   แจ้งแหบ่ารุด<br>   อันๆ: |                                  |
| 0        | ส่ง ลังแบบฟอร์ม                                                                                                    |                                  |

#### กรอกข้อมูลให้ครบถ้วน

#### ข้อมูลทั่วไป

- คำนำหน้า ชื่อ สกุล
- เพศ
- อายุ
- เบอร์โทรศัพท์

#### มีความประสงค์ให้ ทางหน่วยงาน ดำเนินการช่วยเหลือ ดังนี้

คลิกเลือกรายการที่ต้องการให้ช่วยเหลือ

#### รายละเอียดการขอรับบริการ

- กรอกรายละเอียดที่ต้องการให้ความช่วยเหลือ

คลิกเครื่องหมายช่องสี่เหลี่ยม ข้าพเจ้าขอรับรองว่าข้อความข้างต้นเป็นความจริงทุกประการ กด ส่ง

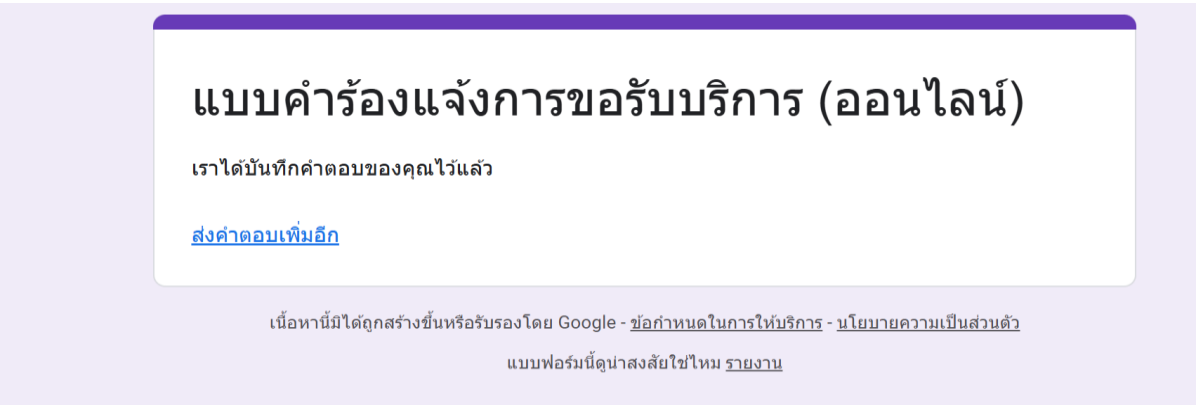

Google ฟอร์ม

เสร็จสิ้นการลงทะเบียน เมื่อได้รับข้อมูลแล้วเจ้าหน้าที่จะทำการติดต่อ ประสานงานโดยเร็ว

### แบบฟอร์มระบบตรวจสอบสถานะสิทธิ์เงินอุดหนุนเด็กแรกเกิด

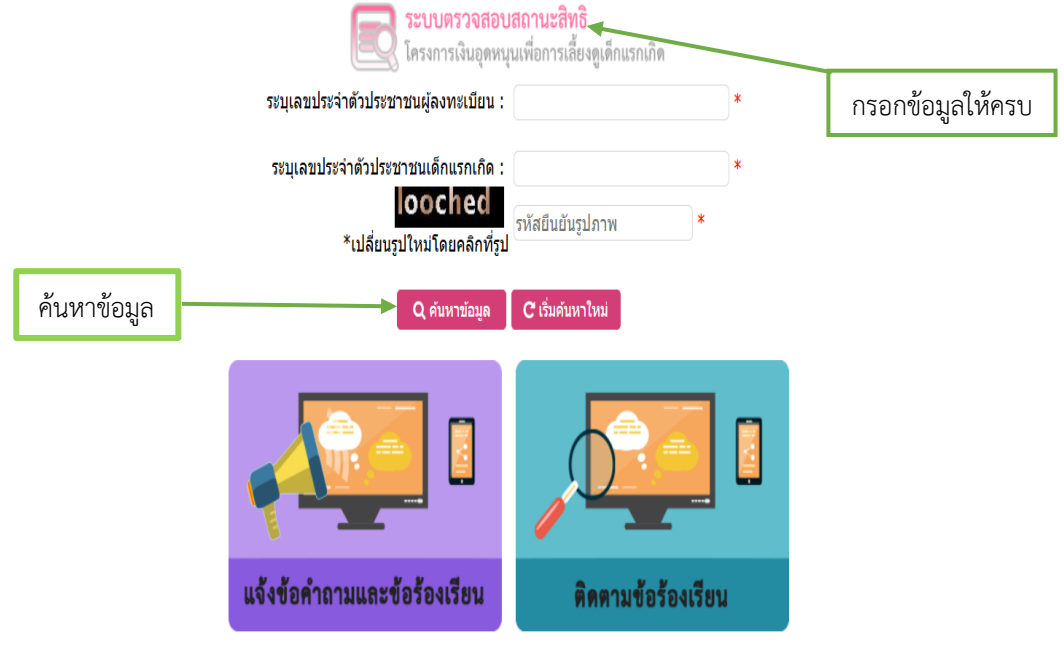

จำนวนผู้ใช้งานขณะนี้ 467 ราย

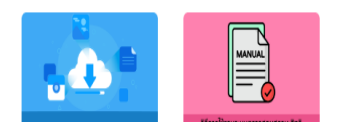

## แบบแจ้งข้อมูลไฟฟ้าส่องสว่างในทางสาธารณะขัดข้อง

|        | แบบแล้งไฟฟ้าสาธารณะดับ/ขัดข้อง∢<br>องศ์กรบริหารส่วนต่านลลีตา อำเภอลีตา จังหวัดนตรราชสีมา<br>sirt20.petjai@gmail.com สลับบัญชี<br>เชิ ในไข้ว่ามกัน<br>*ระบุว่าเป็นคำถามที่จำเบ็น<br>ที่ตั้งเสาไฟฟ้า หรือหมายเลขเสาไฟฟ้า อธิบายสถานที่ตั้งเสาไฟฟ้าที่ขัดข้อง พอลังเขป *<br>ศำตอบของคุณ | กรอกข้อมูลให้ครบถ้วน |
|--------|----------------------------------------------------------------------------------------------------|----------------------|
|        | <b>นื่อ - สกุล *</b><br>ศำตอบของคุณ                                                                                                    |                      |
| กด ส่ง | หมายเลขโทรศัพท์ *<br>ศำตอบของคุณ                                                                                                    |                      |
| 0      | ส่ง ล้างแบบฟอร์ม                                                                                                    |                      |

## แบบลงทะเบียนรับเงินเบี้ยยังชีพผู้สูงอายุ

| แบบคำขอลงทะเบียนรับเงินเบี้ยผู้สูงอายุ                                                                                                    |                  |  |
|----------------------------------------------------------------------------------------------------|------------------|--|
| siri20.patjai@gmail.com ແຕ້ນນັ້ນນີ້                                                                                                    | กรอกข้อมูลให้ครบ |  |
| *ระบุว่าเป็นศากามที่จำเป็น                                                                                                    |                  |  |
|                                                                                                    |                  |  |
| tw# *                                                                                                    |                  |  |
| О или<br>О                                                                                                    |                  |  |
| () หญิง<br>() อื่นต                                                                                                    |                  |  |
|                                                                                                    |                  |  |
| ชื่อ-สกุล *                                                                                                    |                  |  |
| ศำตอบของคุณ                                                                                                    |                  |  |
|                                                                                                    |                  |  |
| ฟ้อยู่ *                                                                                                    |                  |  |
| ศาตอบของคุณ                                                                                                    |                  |  |
|                                                                                                    |                  |  |
| เบอร์โทรดิดต่อ *                                                                                                    |                  |  |
| สำคอบของคุณ                                                                                                    |                  |  |
|                                                                                                    |                  |  |
| สถานนภาพ *                                                                                                    |                  |  |
| () โสด                                                                                                    |                  |  |
| <u></u> वग्रस्त<br>                                                                                                    |                  |  |
|                                                                                                    |                  |  |
| 🔿 อันๆ                                                                                                    |                  |  |
|                                                                                                    |                  |  |
| รายได้ต่อเดือน *                                                                                                    |                  |  |
| ศาคอบของคุณ                                                                                                    |                  |  |
| อาชีพ *                                                                                                    |                  |  |
| สำคอบของคุณ                                                                                                    |                  |  |
|                                                                                                    |                  |  |
|                                                                                                    |                  |  |
| ข้อมูลทั่วไป *<br>สถานภาพการรับสวัสติการภาครัฐ                                                                                                    |                  |  |
| ข้อมูลทั่วไป *<br>สถานภาพการรับสวัสส์การภาครัฐ<br>◯ ไมได้รับเป็มยังชัพผู้สุงอายุ                                                                                                    |                  |  |
| ข้อมูลทั่วไป *<br>สถานภาพการับสวัสดิการภาครัฐ<br>〇 ในวัดรับเป็นอังขีพผู้สูงอายุ<br>〇 ใดรับเงินส่งเคราะห์เพื่อการอังขีพยู่ป่วยเอตส์                                                                  |                  |  |
| ข้อมูลทั่วไป *<br>สถานภาพการับสวัสดิกรภาครัฐ<br>() ในได้วันเป็ยอ่งชีพย์สูงอายุ<br>() ได้วันเงินสงเคราะห์เพื่อการซังชีพยู่ป่วยเอตส์<br>() ได้วันเงินปียความพิการ                                     |                  |  |
| ข้อมูลทั่วไป *<br>สถานภาพการวิมสวัสดิการภาครัฐ<br>นินาิสรับเงินยังขีพยู่สูงอายุ<br>ได้รับเงินส่งเคราะห์เพื่อการยังขีพยู่ป่วยเอตส์<br>ได้รับเงินเบื้อความพิการ<br>ย้ายภูมิสำเนาเข้ามาอยู่ไหม่เมื่อ   |                  |  |
| ข้อมูลทั่วไป *<br>สถานภาพการับสวัสดิการกาครัฐ<br>โนโดรัมเป็ยย์งชีพยู่สูงอาขุ<br>โดรับเงินเปี้ยดวามพิการ<br>บ้ายภูมิสานทาเข้ามาอยู่ไหมเมื่อ                                                          |                  |  |
| ข้อมูลทั่วไป *<br>สถานภาพการวับสวัสติการภาครัฐ<br>ป้นใต้วันเนี้ยยวบัพค์สูงอายุ<br>ได้วันเงินเนี้ยตรามพิการ<br>ได้วันเงินเนี้ยตวามพิการ<br>บ้ายภูมิสำหนาเข้ามาอยู่ใหม่เมื่อ                          |                  |  |
| ข้อมูลทั้วไป *<br>สถานภาพการวันสวัสติการภาครัฐ<br>โนโดรัมเป็นย์งขีพยู่สูงอายุ<br>โดรับเงินเป็ยตวามพิการ<br>บ้ายภูมิส่างหาเข้ามาอยู่ใหม่เมื่อ                                                        |                  |  |
| ข้อมูลทั้วไป *<br>สถานภาพการับสวัสติการภาครัฐ<br>บันใดรับเป็ยอังชีพยู่สูงอายุ<br>ได้รับเงินส่งเคราะห์เพ็อการยังชีพยู่ป่วยเอตส์<br>ได้รับเงินเป็ยความพิการ<br>บ้ายภูมิสำแหาเข้ามาอยู่ใหม่เมื่อ       |                  |  |
| ข้อมูลทั้วไป *<br>สถานภาพการวันสวัสติการภาครัฐ<br>โนโดรัมเป็นย์งขีพยู่สุงอาขุ<br>โดรับเงินเป็ยตวามพิการ<br>บ้ายภูมิสาเนาเข่ามาอยู่ใหม่เมื่อ                                                         |                  |  |
| ข้อมูลทั้วไป *<br>สถานภาพการรับสวัสส์การภาครัฐ<br>นได้รับเป็นยังชัพผู้สุงอายุ<br>ได้รับเงินเป็ยความพิการ<br>ถ้ายภูมิสำหาเข้ามาอยู่ใหม่เมื่อ                                                         |                  |  |
| ข้อมูลทั้วไป *<br>สถานภาพการวับสวัสติการภาครัฐ<br>บันใดรับเป็ยอังชีพยู่สูงอายุ<br>ได้รับเงินส่งเคราะท์เพื่อการยังชีพยู่ป่วยเอตส์<br>ได้รับเงินส่งเมื่ยความพิการ<br>บ้ายยุมิสำเหาเข้ามาอยู่ใหม่เมื่อ |                  |  |
| ข้อมูลทั้วไป *<br>สถานภาพการรับสวัสส์การภาครัฐ<br>ได้รับเงินเนี้ยอังชีพยู่สูงอายุ<br>ได้รับเงินเนี้ยองามพิการ<br>ได้รับเงินเนี้ยองามพิการ<br>ต่ายภูมิสำหาารบ้านาอยู่ใหน่เมื่อ                       |                  |  |
| ข้อมูลทั้วไป *<br>สถานภาพการรับสวัสติการภาครัฐ<br>บันใดรับเป็ยอังชีพยู่สูงอายุ<br>ได้รับเงินส่งเคราะท์เพ็อกาชอิงชีพยู่ป่วยเอตส์<br>ได้รับเงินส่งเขาะพรักร<br>บ้ายยุมิสำเหาเข้ามาอยู่ใหม่เมื่อ       |                  |  |

?

# แบบฟอร์มการขึ้นทะเบียนสุนัข – แมว

|        | การขึ้นทะเบียนสุนัข และแมว                                                         |                  |  |
|--------|------------------------------------------------------------------------------------|------------------|--|
|        | าดของตการบริหารส่วนสำนอสัดา จังหรัดนครราชสีมา<br>siriZ0.patjai@gmail.com สสับปัญชี |                  |  |
|        | Co ในใช้ระเกิน<br>* และร่างปีมห่างหมดีร่างปีน                                      | กรอกข้อมูลให้ครบ |  |
|        | วัน(เดือนปี)ที่ไม้ข้อมูล *                                                         |                  |  |
|        | tuli<br>mm/dd/vevy                                                                 |                  |  |
|        |                                                                                    |                  |  |
|        | ชื่องงามสกุล                                                                       |                  |  |
|        | กำคลบรองกุณ                                                                        |                  |  |
|        | หมายเลขบัดรประชาชน *                                                               |                  |  |
|        | ค้าดอมของคุณ                                                                       |                  |  |
|        | บ้านเลยที่ *                                                                       |                  |  |
|        | คำตอบของคุณ                                                                        |                  |  |
|        | ររដ្ឋហ                                                                             |                  |  |
|        | ທຳລວນຂອງຄຸດ                                                                        |                  |  |
|        |                                                                                    |                  |  |
|        | สาหาราชาวิที<br>สำเภอ                                                              |                  |  |
|        | สำรอบของคุณ                                                                        |                  |  |
|        | ประเภทสัตว์เลี้ยง                                                                  |                  |  |
|        | () สร้า<br>() แลา                                                                  |                  |  |
|        | เพศของสัตวเลี่ยง *                                                                 |                  |  |
|        | () ơng<br>() ơng                                                                   |                  |  |
|        | นี้มนองสัตว์เตียง                                                                  |                  |  |
|        | ก่างอนของคุณ                                                                       |                  |  |
|        | ประวัติการฉีตวัดขึ้น *                                                             |                  |  |
|        | () เกอลิต<br>() ไม่เกอลิต                                                          |                  |  |
|        | ฉีตวัดขึ้นตวิ้งล่าสุด เมื่อวันที่(หากไม่เดยฉีดสามารถข้ามต่าถานนี้ได้เลยตะ)         |                  |  |
|        | turi<br>mm/dd/yyyy 🗖                                                               |                  |  |
|        | การปานมัน                                                                          |                  |  |
|        | <ul> <li>เข้าหน้มแต้ว</li> <li>ไม่เคยน่าหน้ม</li> </ul>                            |                  |  |
|        |                                                                                    |                  |  |
|        | ลายุของสัตว์เลี้ยง<br>คำอาการเคย                                                   |                  |  |
|        |                                                                                    |                  |  |
|        | ลักษณะการลี่ยง                                                                     |                  |  |
|        | <ul> <li>เสี้ยงแบบปล่อยตลอดเวลา</li> <li>เสี้ยงแบบปิด ภายในบ่านฟิกลาศัย</li> </ul> |                  |  |
| กด ส่ง | ⊖ ău;                                                                              |                  |  |
|        | de ล้างแบบฟอร์ม                                                                    |                  |  |
|        |                                                                                    |                  |  |